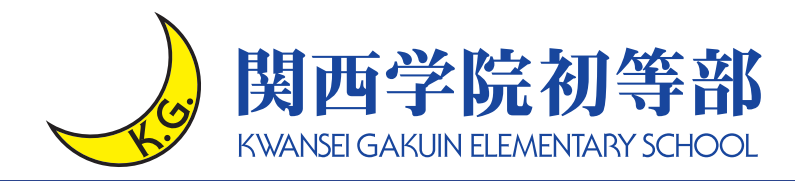

# インターネット出願ガイド

### <インターネット出願の流れ>

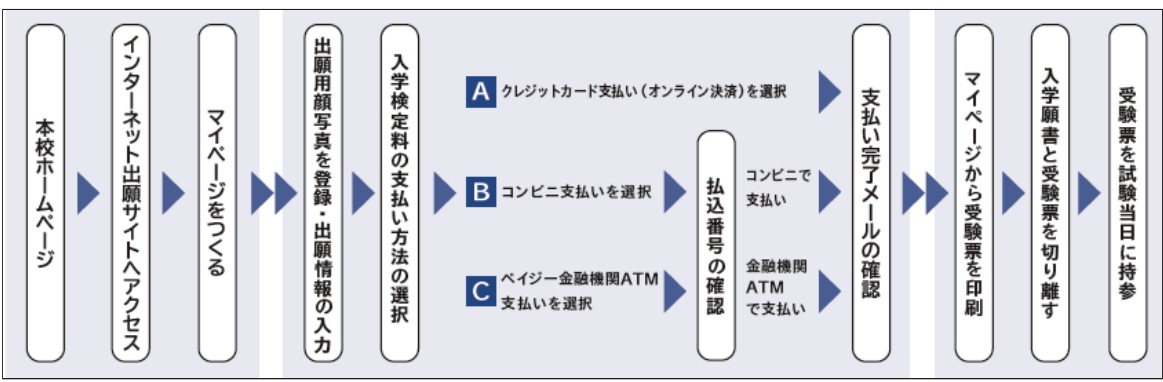

### <出願をはじめる前にご確認・ご準備ください>

本校ホームページ・「2023 年度入学試験 児童募集要項」 (PDF) をご確認の上、 出願手続きを開始してください。

▶ 関西学院初等部 入試情報

https://www.kwansei.ac.jp/elementary/elementary\_004508.html

| <b>FE</b> 127 | (HR) (R) |
|---------------|----------|
| - 単数          |          |
| - 35          | -363     |
| 389           |          |
| ΠÖ            | 129 D    |

| 2023年度 | 入学試験  |          |
|--------|-------|----------|
| 旧辛甘    | 住 西 西 | <b>A</b> |
| 冗里劵    | 未安坝   | 関西学院初等部  |

■出願入力項目の確認

ホームページに「入力準備シート」を公開しています。入力項目を事前にご準備<ださい。 なお、入力準備シートの提出は不要です。

■メール設定について

ご登録のログインメールアドレスに、試験のご案内メールをお送りします。

セキュリティの設定等により、本校からのメールが迷惑メールフォルダに自動的に振り分けられる 可能性があります。mirai-compass@e-shiharai.net からのメールを受信できるように 設定をお願いします。

| ■顔写真のデータについて                                                                                                    | ■推奨環境                                                                                                    |
|----------------------------------------------------------------------------------------------------|----------------------------------------------------------------------------------------------------|
| <ul> <li>※登録した写真が願書・受験票に印字されます</li> <li>出願前3か月以内に撮影したもの(カラー)</li> <li>志願者本人のみが写っているもの</li> <li>志願者本人の顔がはっきり確認できるもの<br/>(正面上半身脱帽・背景なし)</li> <li>JPEG形式、またはPNG形式の画像データ</li> <li>横450×縦600ピクセル(横縦比率3:4)推奨</li> <li>ファイルサイズ 3MBまで</li> <li>低画質でないもの(横縦250ピクセル以上)</li> </ul> | スマートフォン・PC・タブレットから出願できます<br>< パソコン > 推奨ブラウザ及びバージョン<br>・ Internet Explorer 11 ・ Microsoft Edge ・ Firefox 最新版<br>・ Safari 最新版 ・ Chrome 最新版<br>< スマートフォン・タブレット ><br>搭載端末の標準ブラウザを使用してください<br>・ Android OS 5.x ・ Android OS 6.x ・ Android OS 7.x<br>・ Android OS 5.x ・ Android OS 9.x ・ Android OS 10.x<br>・ Android OS 11.x<br>・ iOS 9.x ・ iOS 10.x ・ iOS 11.x ・ iOS 12.x<br>・ iOS 13.x ・ iOS 13.x ・ iOS 14.x ・ iOS 15.x<br>< PDF><br>・ アドビシステムズ社の Adobe Reader |

1 インターネット出願サイトにてマイページを作る

#### パソコン・スマートフォン・タブレット端末のいずれかをご用意ください。 本校ホームページ「インターネット出願」バナーより、出願サイト(ミライコンパス)へ アクセスしてください。

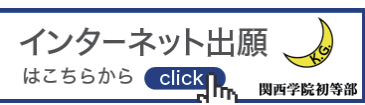

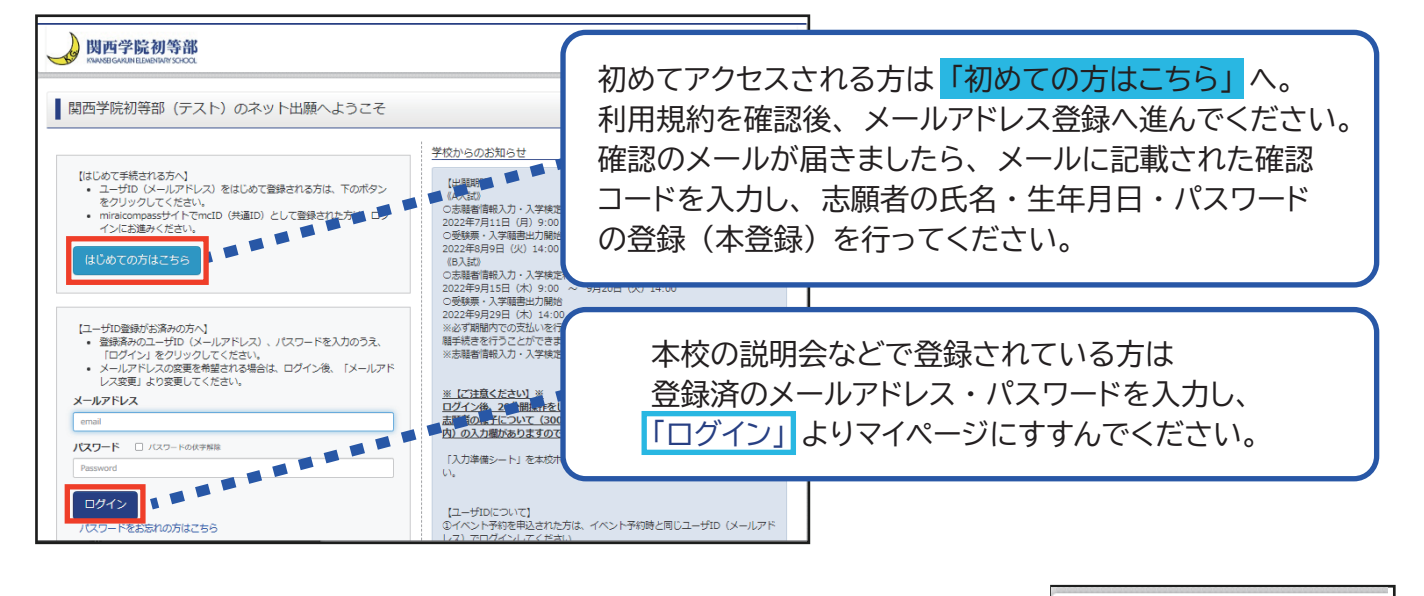

2.メールアドレス等の登録が完了すると、マイページが作成されます。
 ※双子で出願される場合、1つのメールアドレスで
 2 人のマイページを作成することができます。 1名登録完了後に、
 マイページの「志願者を追加したい方はこちら」へ進んでください。

## 出願用写真の登録

1.マイページより、 「出願用顔写真を登録する方はこちら」 →「顔写真アップロード」 を クリック

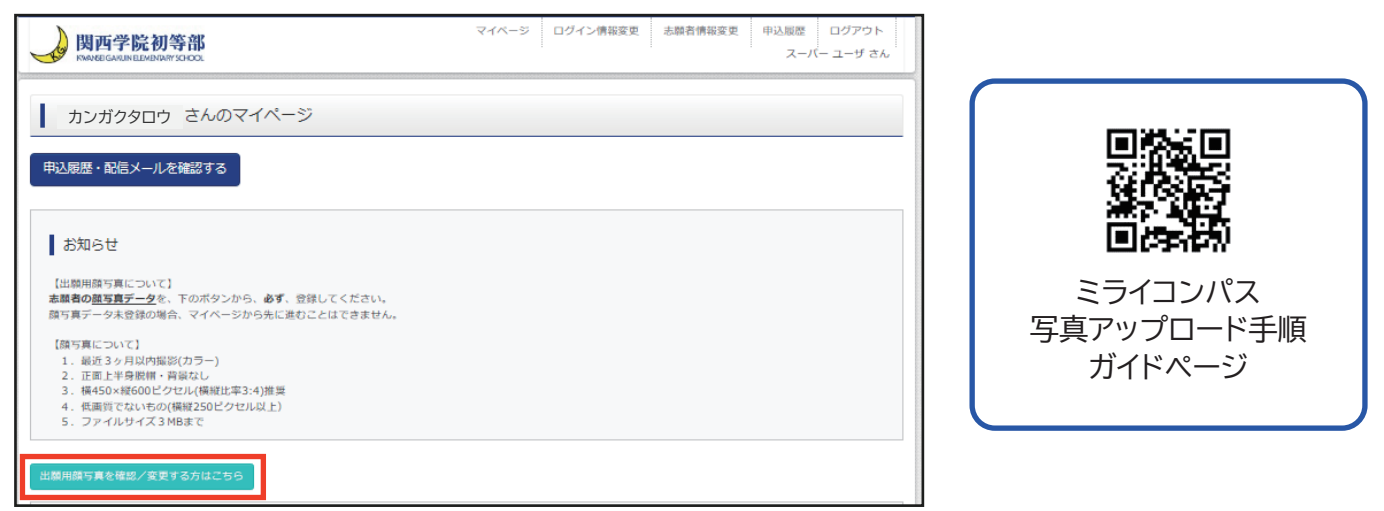

2. 「写真の登録手続きへ進む」→「ファイルの選択」 で登録したい写真をえらび、 「次へ」 をクリック

写真編集のページにて、顔写真のサイズを調整できます。
 調整完了後「登録する写真をチェック」→「写真を登録」で登録完了です。
 ここで登録した写真が受験票に印刷されます。

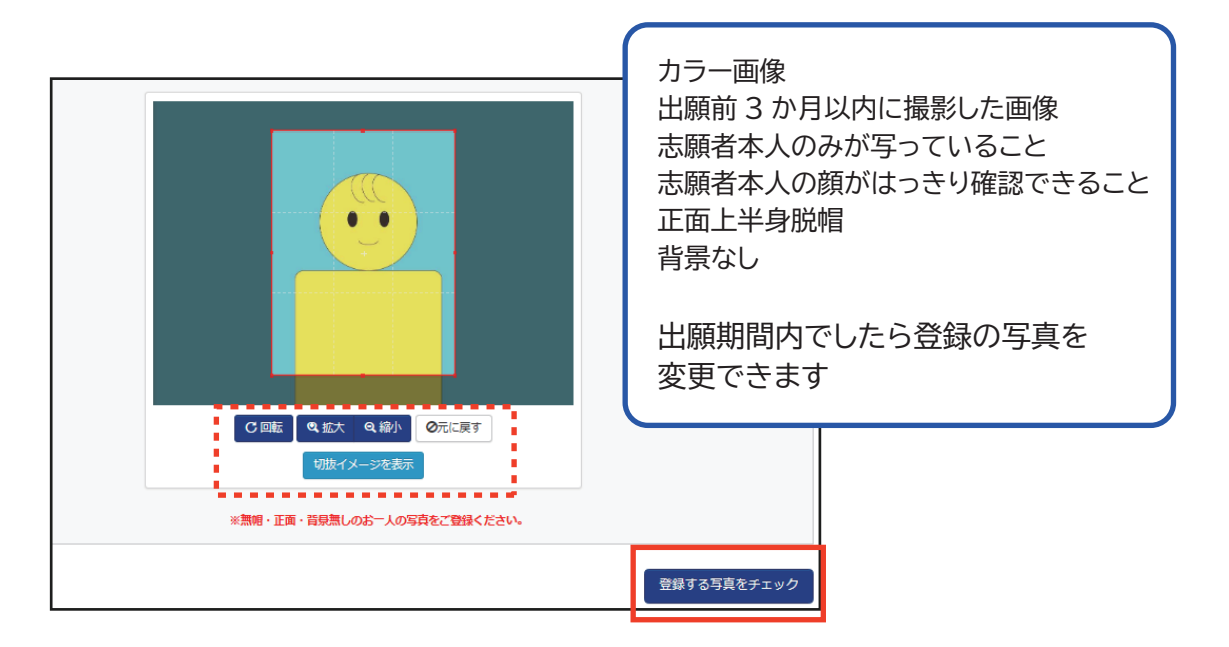

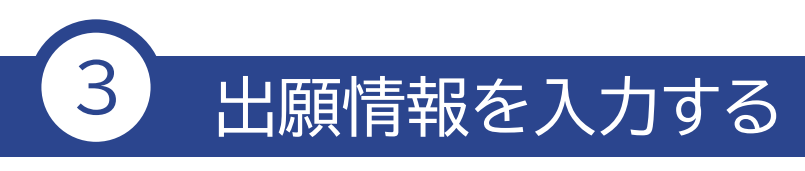

1.マイページより、「新規申込手続きへ」」をクリック ※双子で出願される場合は、1人ずつ出願申込手続きを行ってください。

| 申込履歴<br>申込履歴情報はあ <sup>1</sup> | りません。      |                            |                                          |                    |                                  |
|-------------------------------|------------|----------------------------|------------------------------------------|--------------------|----------------------------------|
| 申込番号                          | 入試区分       | 申込日                        | 支払方法                                     | 入金情報               |                                  |
|                               | 1つの<br>画面右 | メールアドレスで、双子<br>上メニューの「志願者債 | など複数名の出願を行う場<br>線変更」をクリックし、志<br>新規申込手続きへ | 合、<br>願者を追加してください。 | ミライコンパス<br>インターネット出願手順<br>ガイドページ |

2. 入試区分選択

出願する試験を選択し「次へ」をクリック。

| Step1 入試区分選 | 択    |       |  |
|-------------|------|-------|--|
| 入試区分選択      | 入試区分 | A入試 🗸 |  |
|             |      | 戻る    |  |

※画像イメージはサンプルです。実際の出願時に変更される場合があります。

3. 志願者情報入力・保護者情報入力

規約をご確認いただき、志願者・保護者・同居家族等の情報を入力してください。 ※ページの滞在時間が 20 分を経過するとセキュリティのため内容を保存せずに 自動的にログアウトされます。入力内容の詳細は、本校 HP に掲載しております 「入力準備シート」をご確認ください。

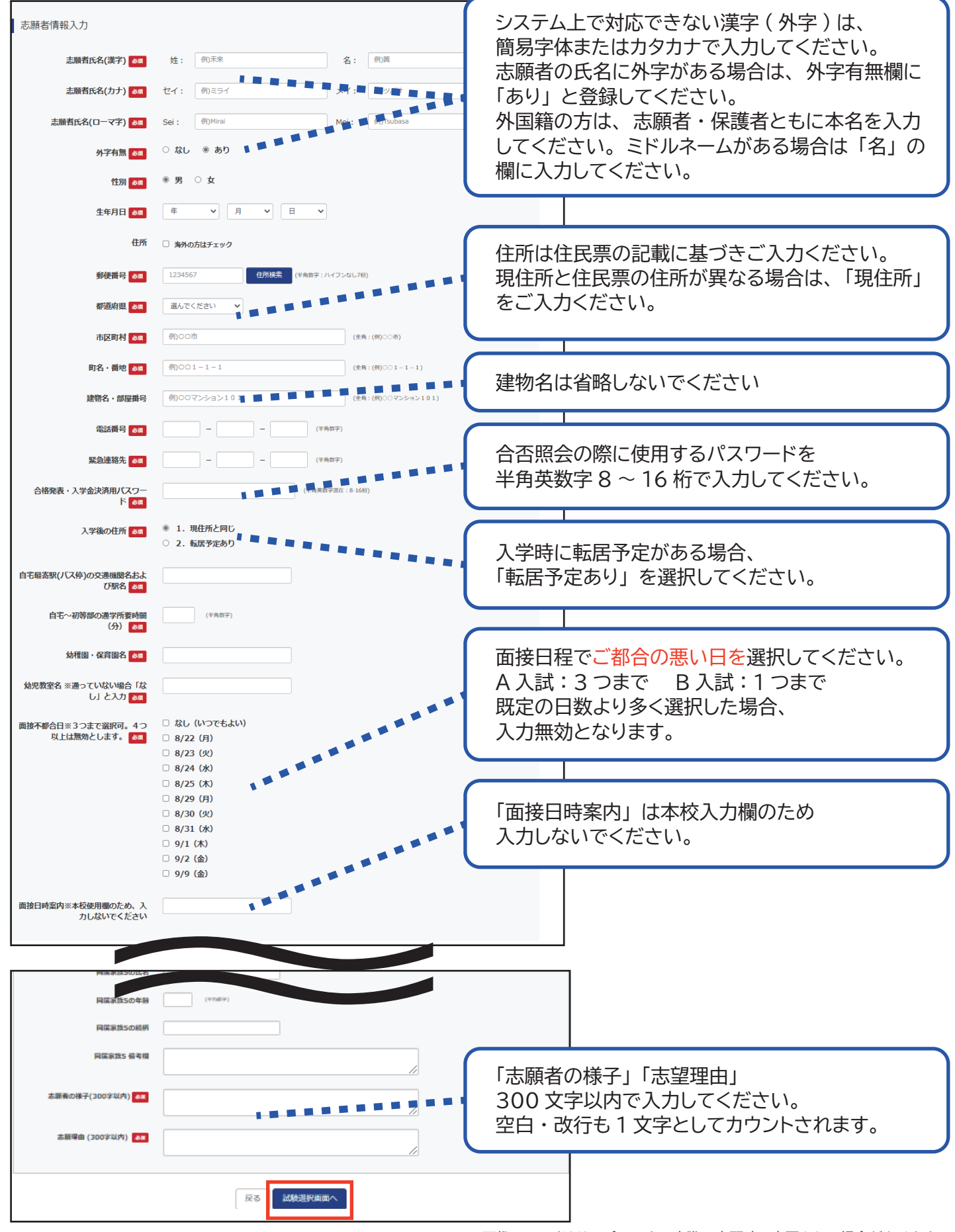

#### 4. 試験選択

A 入試は考査日の9月10日、B 入試は考査日の10月15日を選択し、

「お支払い画面へ」をクリック。

| Step3 試験選択                 |                          |       | 「保存して中断する」を選択すると                                                              | ». — |
|----------------------------|--------------------------|-------|-------------------------------------------------------------------------------|------|
| お知らせ<br>A入試は考査日の「9月10日」を選択 | してください。                  |       | <ul> <li>人刀内谷を保存して一旦マイペーン</li> <li>戻ります。</li> <li>マイページ「続きから」ボタンより</li> </ul> | ハこ   |
| 1 試験検索                     |                          |       | 出願手続きを再開できます。                                                                 |      |
| 工業する料料を快来し、圏単中級のな          | BRUNSンを押してください。<br>分 A入試 |       |                                                                               | _    |
| 検索された試験                    | 9月10日                    | ~     | 試験名                                                                           | 験日   |
| 入試区分                       | 試験名                      | 試験日   | 選択                                                                            |      |
| A入試                        | AAist                    | 9月10日 |                                                                               |      |

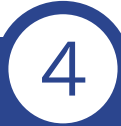

## 入学検定料の決済をする

1. 受験料のお支払方法を選択してください。
 ※お支払いには、別途手数料がかかります。
 お支払方法選択後表示される手数料を確認してください。

|                                                                       | ▼ご利用いただけるクレジットカード                          |
|-----------------------------------------------------------------------|--------------------------------------------|
| Step4 お支払い方法の入力                                                       |                                            |
|                                                                       | ▼ご利用いただけるコンビニ                              |
| 試験名・試験日                                                               | LAWSON = FamilyMart                        |
| 入試区分         試験名         試験日           A入試         A入試         9月10日  | Ann 2 Selcomart                            |
| 受験料・検定料 ¥20,000-                                                      |                                            |
| お支払い方法の選択                                                             | ◆こ利用いたにける並融機関                              |
| <ul> <li>※お支払い方法により事務手数料が異なりますので、事務手数料を確認しお手続きしてください。</li> </ul>      | ay-easy                                    |
| <ul> <li>クレジットカード</li> <li>アクレジットカード</li> <li>軍務手数料 ¥514-]</li> </ul> | ゆうちょ銀行・みずほ銀行・三井住友銀行                        |
| <ul> <li>コンビニエンスストア</li> </ul>                                        | りそな銀行・埼玉りそな銀行・千葉銀行<br>三菱山FL銀行・横浜銀行・関西みらい銀行 |
| <ul> <li>ペイジー・金融機関ATM(現金)</li> <li>ご利用可能な金納機(INTMCDL)X</li> </ul>     | 広島銀行・福岡銀行・親和銀行・東和銀行                        |
| ● ペイジー・金融機関ATM(カード・通帳)                                                | 熊本銀行・京葉銀行・南都銀行・足利銀行                        |
| <u>ご判明可要な意識期間がTMについて</u><br>の ペイジー (ネット)(ンキング)                        | 七十七銀行・JAバンク                                |
|                                                                       | L                                          |
| <コンビニ・ペイジー支払いの場合>                                                     | < クレジットカード支払いの場合 >                         |
| 出願申込完了後、払込番号が                                                         | 次の画面「出願情報の確認」にて                            |
| 表示されます。                                                               | 必要事項を入力してください                              |
| 山原期间内にの文払いくにこい。                                                       | A入武 9月10日                                  |
| 受缺时,他定时<br>甲醇于取时<br>合計                                                | 20,000円<br>514円<br><b>20,514円</b>          |
| お友払い方法<br>出願申込を受け付けました(申込番号:231000002)                                | クレラットカード<br>フル-5w トカート経動 囲んでください マ         |
| ー<br>以下の払込票番号をセブン-イレブンのレジへ提示いただき、                                     | クレジットカード最号 ((中島67)                         |
| 「インターネット支払」とお申し付けのうえ、支払期限までに代金をお支払ください。                               | セキュリティコード<br><u> はキュリティコードとは</u> (学校的学)    |
| 払込無時号 : 1111111111<br>お支払期限 : 2022/08/0114:00:00<br>お支払金額 : 20,440円   | 有効期限 ・ 月/ ・ 年                              |
|                                                                       |                                            |

※画像イメージはサンプルです。実際の出願時に変更される場合があります。

入学検定料のお支払い方法は、 クレジットカード、コンビニまたは ペイジー(金融機関 ATM)から

お選びいただけます。

2. 出願情報の確認ページにて入力内容をご確認ください。

「上記内容で申込む」をクリックで出願入力は完了です。 Oクレジットカード支払いを選択された方は以上で出願手続き完了です。 ご登録のメールアドレスに「申込受付完了・お支払い完了メール」が届きます。 Oコンビニまたはペイジー(金融機関 ATM)支払いを選択された方は この時点では出願手続きは完了していません。「申込受付、および受験料・検定料お支払いの お知らせ」メールをご確認のうえお支払い手続きに進んでください。

▼コンビニ決済を選択された場合

「Step6 送信完了」 画面で「お支払いに必要な振込票番号」、「お支払期限」、 「お支払金額」 が表示されます。 登録されている ID(メールアドレス)にも、 画面と同じ情報がメールで届きます。 ※お支払いに必要な振込票番号は、 選択したコンビニによって異なります。 振込票番号をメモして、 選択した系列のコンビニにて出願期間内にお支払いください。

▼ペイジー(ネットバンキング)を選択された場合
「Step6 送信完了」 画面で、「お支払いはこちら(外部サイトへ移動します)」 ボタンが表示されます。 登録されている ID(メールアドレス)にも、同じ情報(URL) がメールで届きますので、そちらから出願期間内にお支払いください。
※操作を中断した場合は、お申し込み完了メールに URL が表示されていますので、再度そこからリトライください。銀行の WEB サイトや、アプリからではお支払いできません。

▼ペイジー(金融機関 ATM)を選択された場合 「Step6 送信完了」 画面で、収納機関番号・お客様番号・確認番号・お支払期限・ お支払金額が表示されます。 登録されている ID(メールアドレス)にも、画面と同じ情報がメールで届きます。 番号をメモして、お近くのペイジー対応金融機関 ATM にてお手続き下さい。 ペイジー対応金融機関 ATM にて「税金・各種振込」を選択し、収納機関番号・お客様番号 確認番号を入力してください。 現金支払い・キャッシュカード支払いを選択し、お支払いください。

入金完了後、「お支払い完了メール」 が登録されている ID(メールアドレス) に届きます。 以上で出願完了です。 受験票出力開始日にマイページに再度ログインをすると、 受験票をダウンロード・印刷できます。

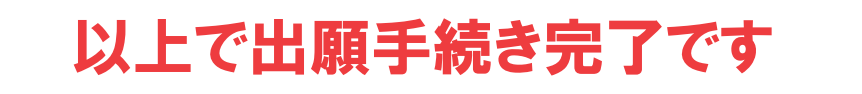

※双子で出願される場合は、マイページ上部にある「志願者切替」に進み 志願者を切り替えて、新規申込手続きを開始してください。

| マイページ | ログイン情報変更 | 志願者情報変更 | 志願者切替 | 申込履歴 | ログアウト  |
|-------|----------|---------|-------|------|--------|
|       |          |         |       | ミラ・  | イツバサさん |
|       |          |         |       |      | /      |

受験票の確認・出力

1. 受験料支払い後、受験票出力開始日より受験票のダウンロードが可能になります。
 A 入試: 2022 年 8 月 9 日 (火) 14:00 より
 B 入試: 2022 年 9 月 29 日 (木) 14:00 より

受験票は本校から発送しませんので、必ずご自宅などで印刷し 試験当日にご持参ください。

2. ミライコンパスマイページの 『受験票/確認票』より、 受験票 PDF を ダウンロード・印刷してください。

| 申込履歷      |      |       |          |      |                          |
|-----------|------|-------|----------|------|--------------------------|
|           |      |       |          |      | 受験票/強認書PDFの表示・印刷について     |
| 申込番号      | 入試区分 | 申込日   | 支払方法     | 入金情報 | 受験票/確認書                  |
| 160100025 | 一般入試 | 1月20日 | クレジットカード | 完了   | <b>申込施</b> 返 - <u>表示</u> |

 ご自宅にプリンターがない場合、コンビニのマルチコピー機から印刷が可能です。 マイページより『受験票/確認票』→「コンビニエンスストアでプリントする方はこちら」→ 「受験票の予約へ」→プリント予約(店舗選択)にて印刷をする店舗を選択し「次へ」をクリック。 プリント予約完了後、印刷に必要な番号が表示されます。選択した店舗にて印刷してください。

| 「受驗票」表示                                                                                                    | プリント予約(予約完了)                                        |
|----------------------------------------------------------------------------------------------------|-----------------------------------------------------|
|                                                                                                    |                                                     |
| ダウンロードできない方はごちら<br>コンビニエンスストアでプリントする方はごちら                                                                                                    | プリント予約完了<br>プリント予約先了にました。                           |
| <u>.</u>                                                                                                    | 以下の内容を確認し、進択したコンビニエンスストアのマルナコビー機で印刷をおごなってください。      |
|                                                                                                    | 予約日時 2022/06/22 09:58                               |
| 「受験票」の予約へ                                                                                                    | ユーザー番号 ZOOJMHG4TZ                                   |
|                                                                                                    | ファイル 受験票                                            |
|                                                                                                    | ページ数 1                                              |
| 】 プリント予約 ■(店舗選択)                                                                                                    | 選択店舗 ファミリーマート                                       |
|                                                                                                    | 有効期限 2022/06/23 23:59                               |
|                                                                                                    |                                                     |
| ● ぜひ~(ルフン<br>ローソン<br>● プフ・ローンン<br>● プフ・ローンン<br>● プフ・ローマン<br>● プフ・ローマン<br>● プフ・ローマン<br>● プフ・ローマン<br>● ポフラ<br>● ポフラ<br>● 受験票コンビニ印刷ガイド<br>https://www.mirai-compass.jp.net/print_guid | le/                                                 |
| ■iPhone や iPad で「申込内容確認書」「受験票」で表                                                                                                    | 示されない場合                                             |
| https://www.mirai-compass.ip.pot/iPDE/                                                                                                    |                                                     |
|                                                                                                    |                                                     |
| ミライコンパス<br>受験票コンビニ<br>印刷ガイド                                                                                                    | イコンパス<br>one や iPad で<br>込内容確認書」「受験票」<br>されない場合について |

4.印刷した受験票の内容をご確認ください。 本校からお送りする、入試のご案内メールもあわせてご確認ください。

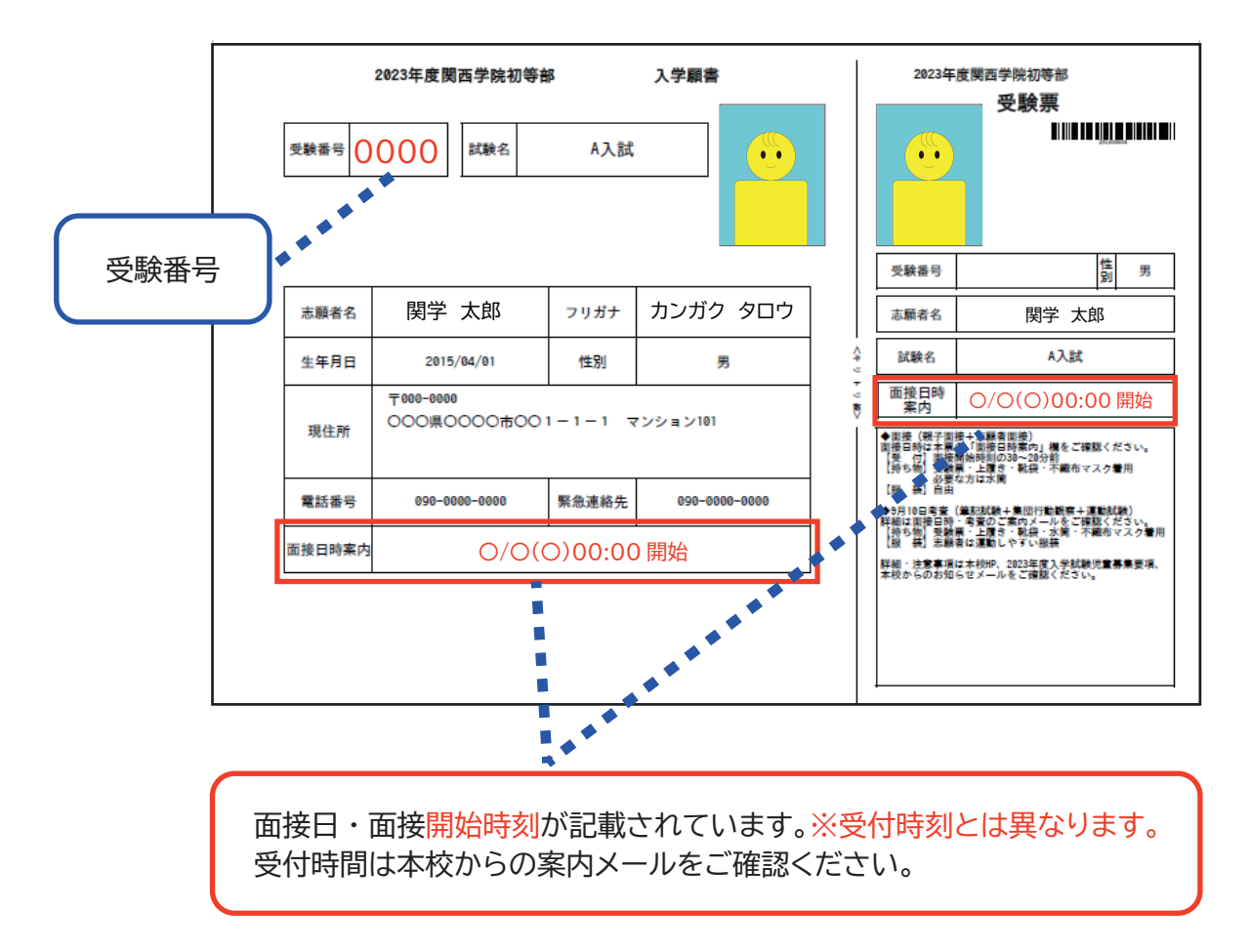

- ■入試に関する詳細・注意事項は本校ホームページ、「2023 年度入学試験募集要項」、 本校からのお知らせメールをご確認ください。
- ■入試考査に関するよくあるご質問は、
- 本校 HP>「入試情報」>「Q&A」>「入学考査に関する質問」 に掲載しています。 ■インターネット出願を行うにあたり、システムの操作、分からない事や困ったことが あるときは、出願サイトの画面下部にある「よくある質問」を確認していただくか、 「お問合わせ先」より 24 時間対応のコールセンターへお電話ください。

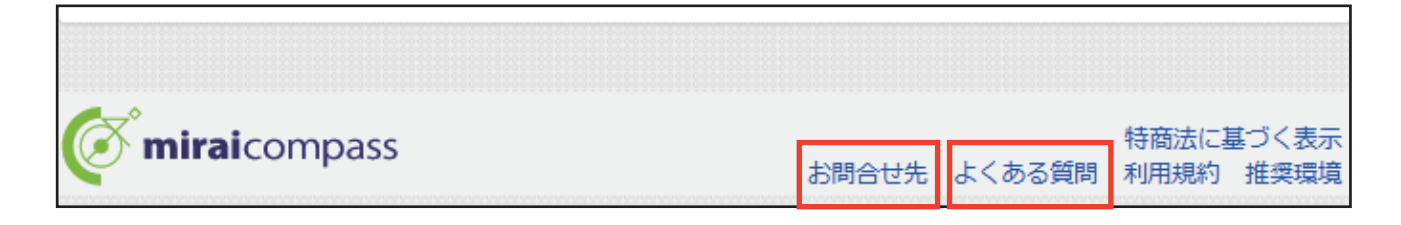